# ΤΙΕΚΕ

### Verkkokyselyt Google Formsilla 23.9.2020

Mikko Eloholma | Projektiasiantuntija, Digitaidot TIEKE Tietoyhteiskunnan kehittämiskeskus ry @eloholmamikko @tiekery #DigiTähti

## Webinaarin tavoitteet

- Saada kokemus Google Forms -kyselyyn vastaamisesta
- Oppia luomaan kyselyitä ja valitsemaan erilaisia kysymystyyppejä
- Oppia lähettämään kysely vastaajille
- Oppia tarkastelemaan vastauksia erilaisissa näkymissä

## Webinaarin rakenne

- Orientoiva harjoitus
- Google Formsin perustiedot
- Esittelyä käytännössä: kyselyn luominen
- Esittelyä käytännössä: kyselyn lähettäminen ja vastausten tarkasteleminen

## **Orientoiva harjoitus**

Klikkaa chatissa olevaa linkkiä ja vastaa Google Formsilla toteutettuun lyhyeen esimerkkikyselyyn.

Vastaaminen on anonyymia - käydään vastauksia läpi kohta yhdessä.

## **Google Forms**

- Google Forms on kyselytyökalu, jolla voi tehdä erilaisia verkossa täytettäviä lomakkeita ja kyselyitä.
- Lomakkeita voi luoda Google Driven kautta samoin kuin muitakin tiedostotyyppejä.
- Kyselyiden luominen vaatii Google-tilin, mutta kyselyyn voi vastata ilman kirjautumista.

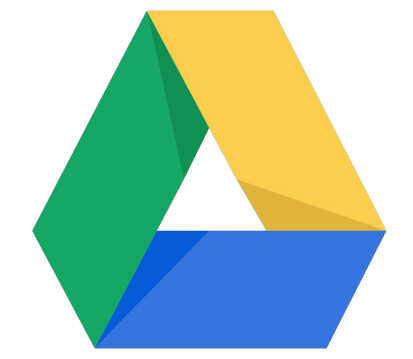

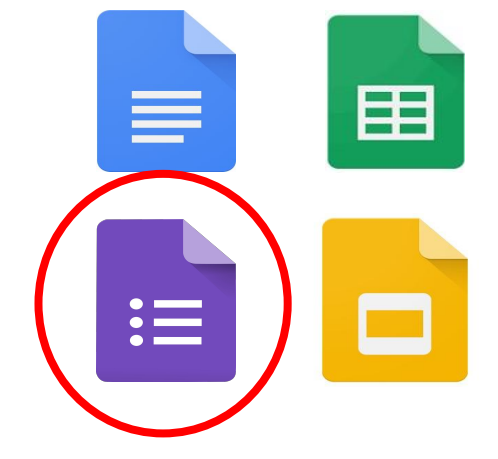

### **Google Formsin käyttökohteita**

- Ilmoittautumislomakkeet
- Palautelomakkeet
- Tutkimus ja tiedonkeruu (Likert-asteikot)
- Markkinointi: "Vastanneiden kesken arvotaan..."

### Seuraavaksi käydään läpi

- Kyselyn luominen
- Yleisimmät kysymystyypit
- Kysymysten vapaaehtoisuus/pakollisuus
- Kysymysten kopiointi
- Kysymysten jakaminen osiin
- Kyselyn lähettäminen

## Mistä lomaketyökalu löytyy?

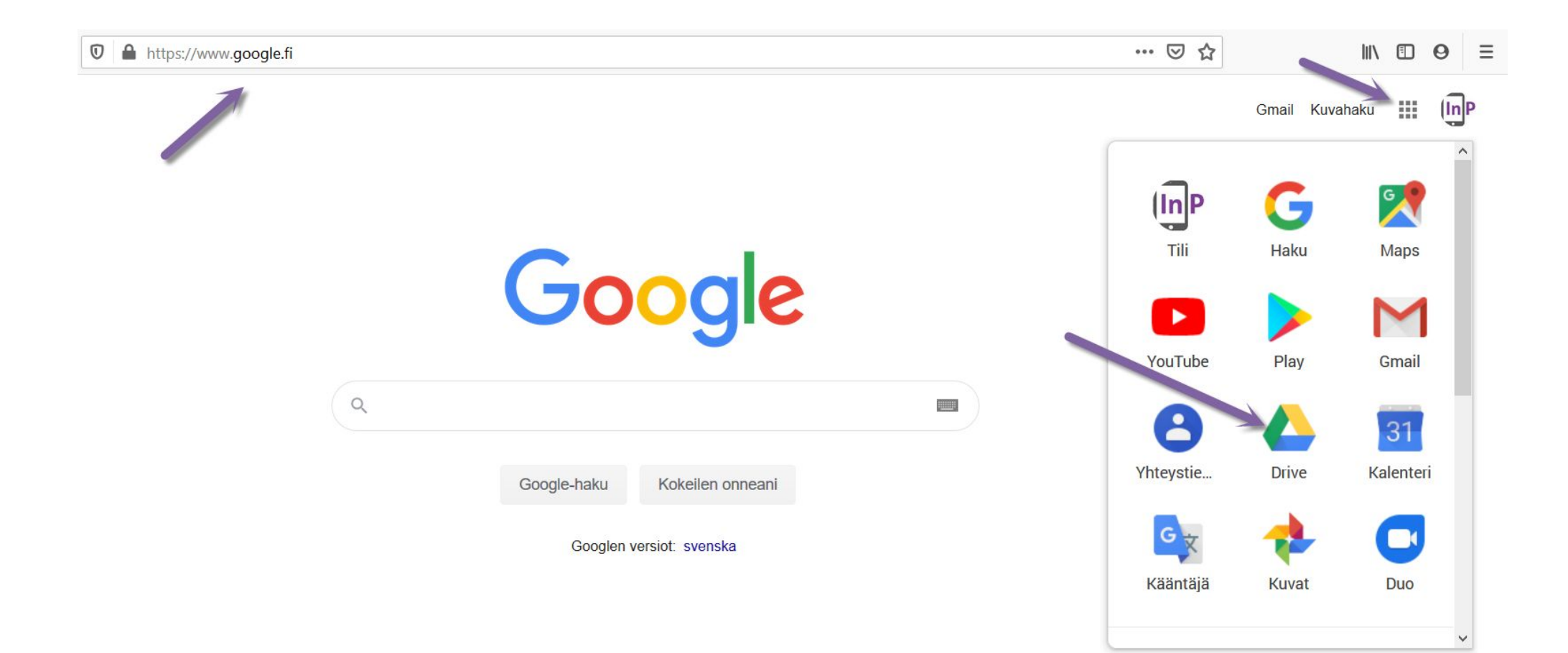

#### **Uuden lomakkeen luominen**

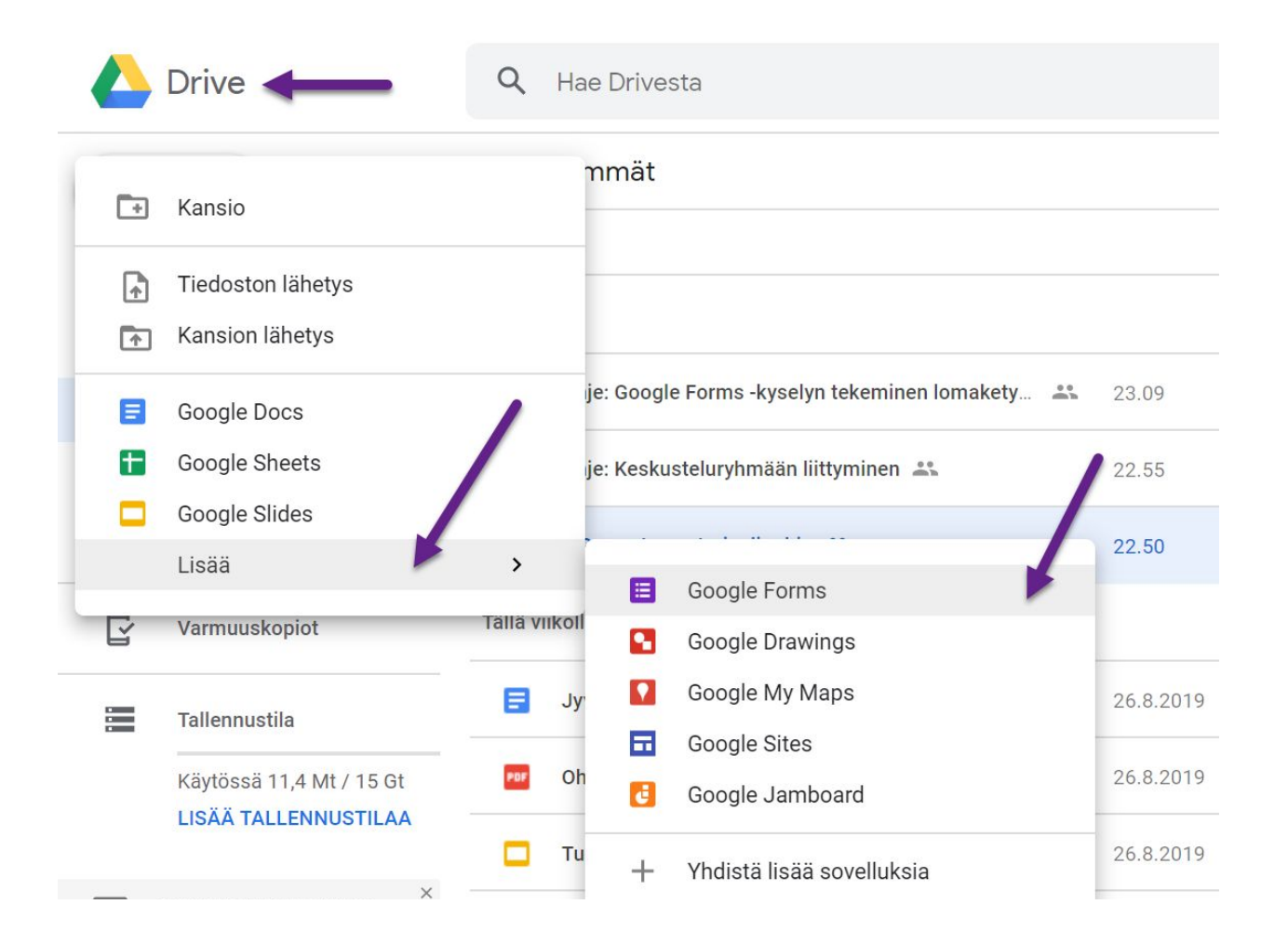

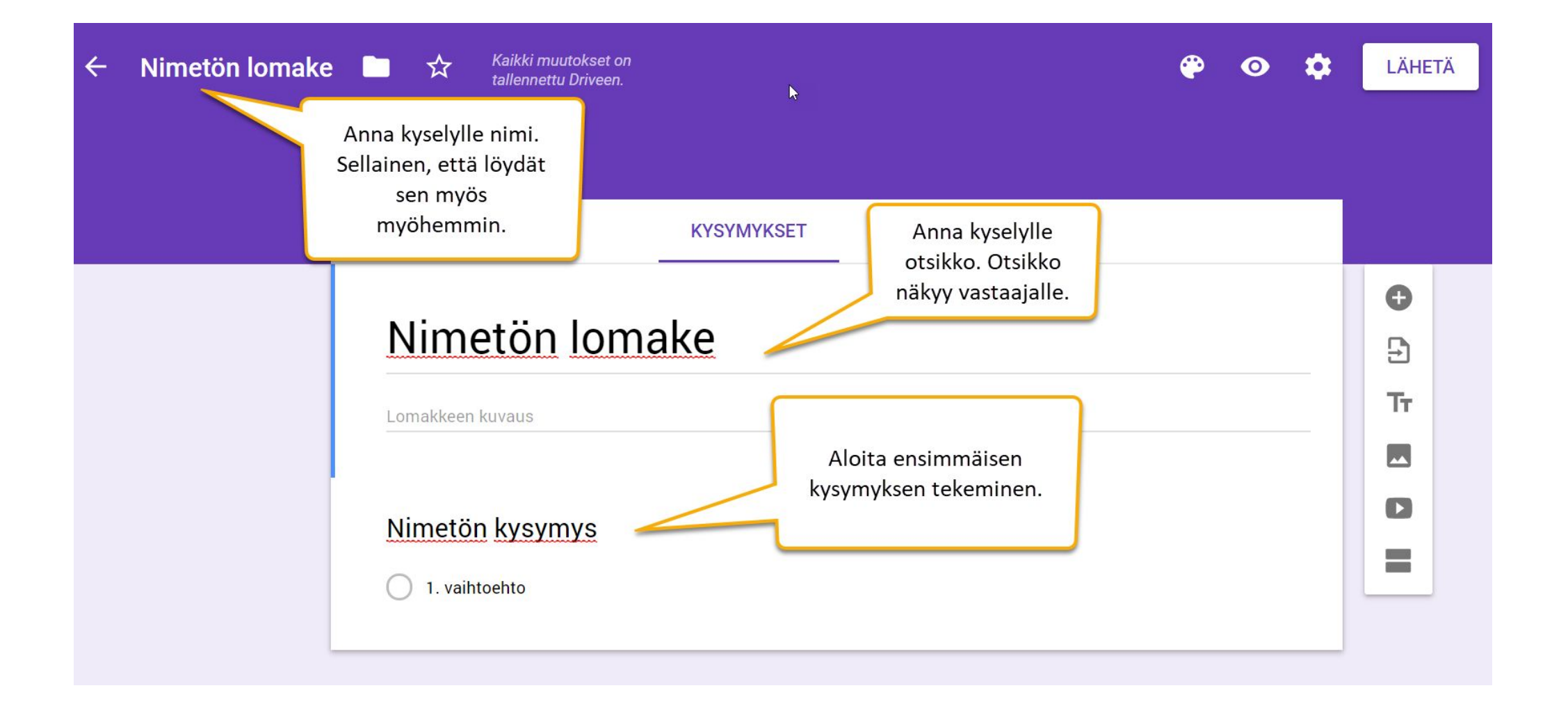

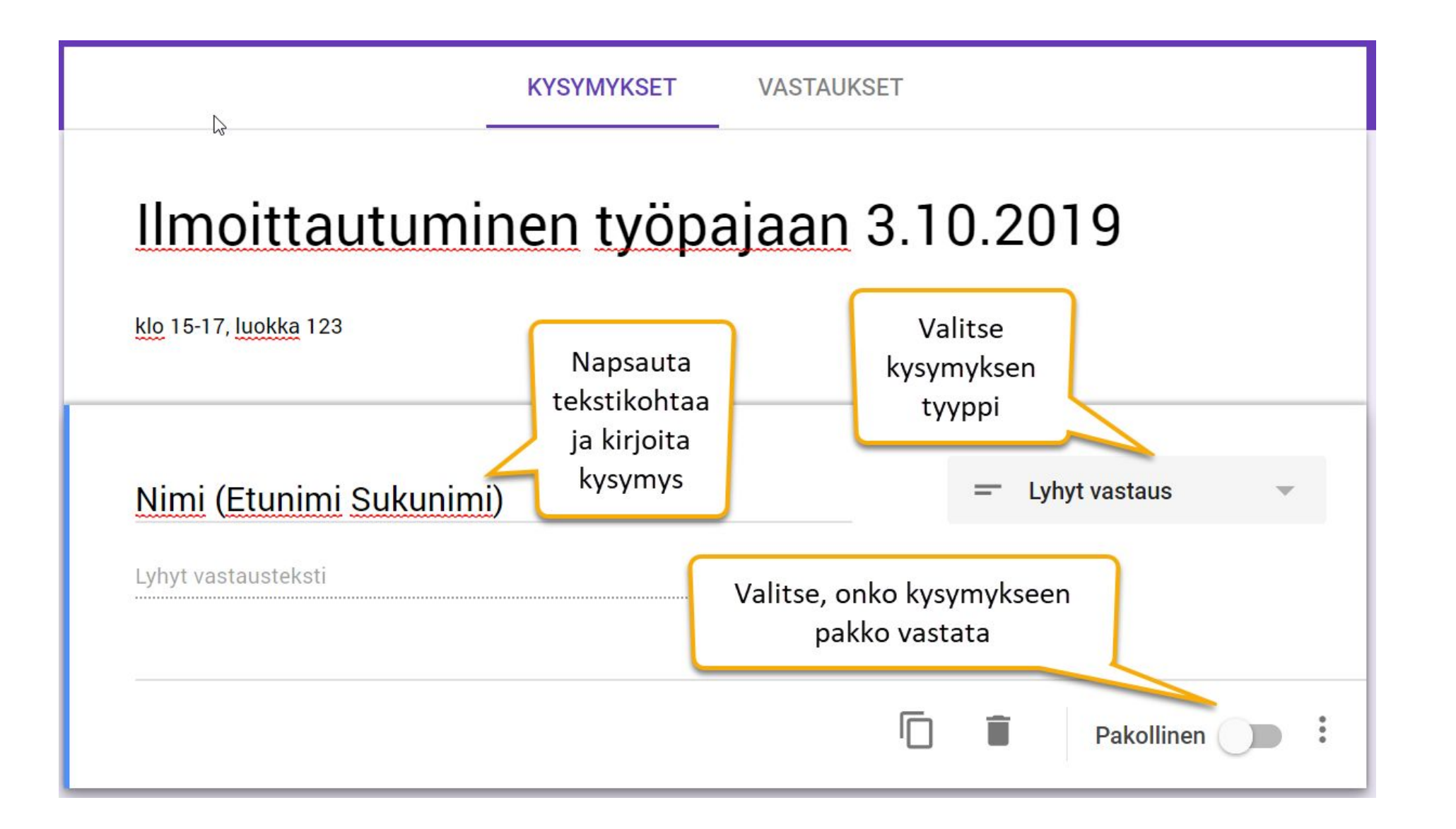

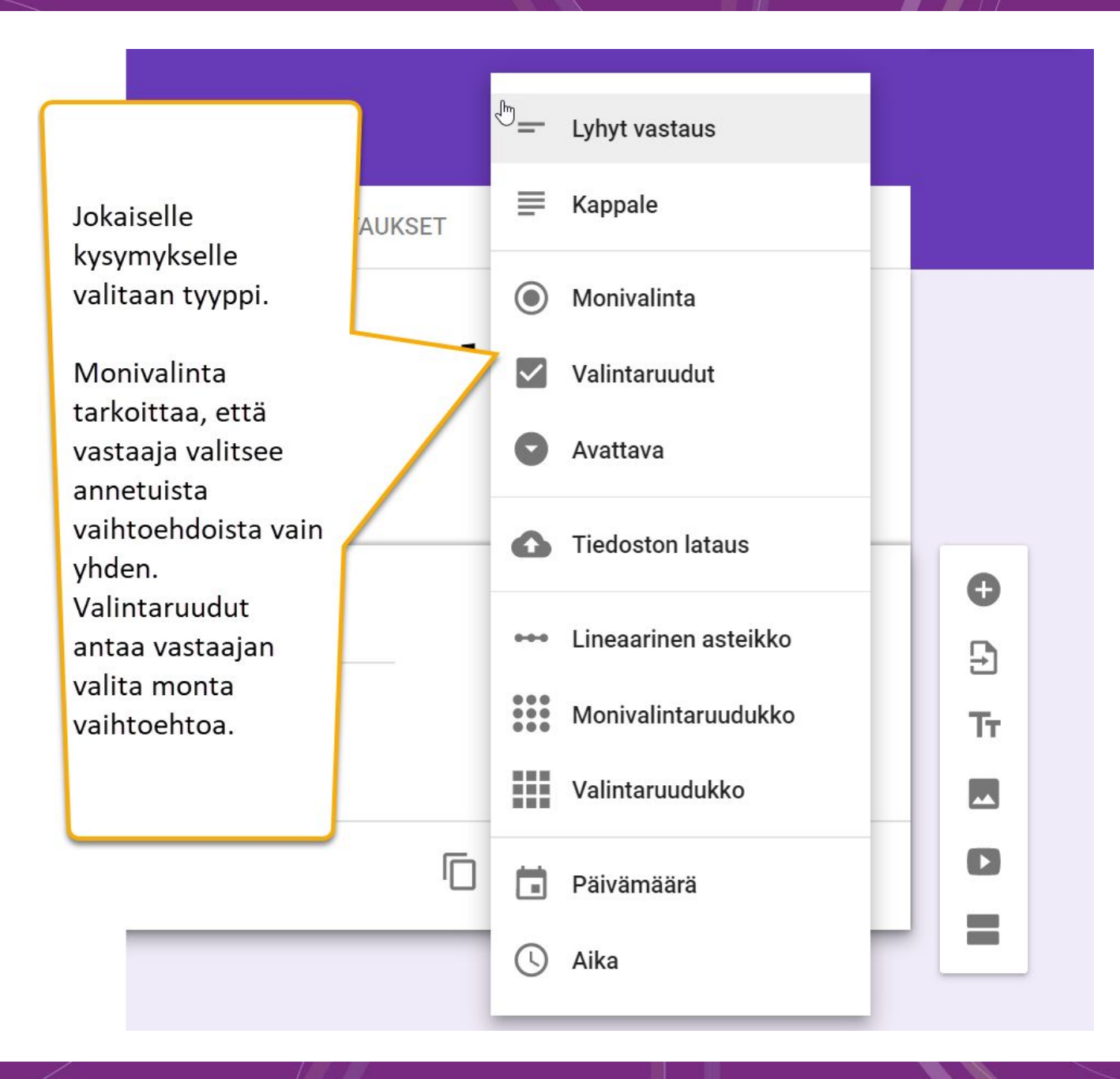

...

.....

Uuden kysymyksen lisääminen merkistä +

Lisätä voi myös tekstielementtejä, kuvia, videoita, jne.

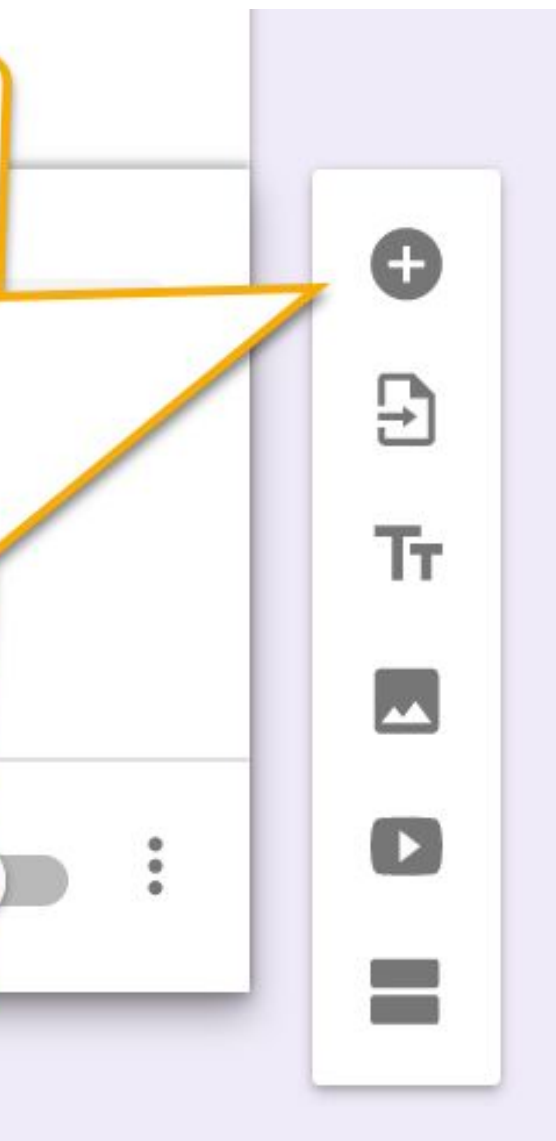

## Esimerkki: monivalintakysymys, johon on pakko vastata

| <br>Osallistun ryhmään:                                               | • • | Monivalinta |      | - | •  |
|-----------------------------------------------------------------------|-----|-------------|------|---|----|
| 1. Tiedonhaku                                                         |     |             |      | × | Tr |
| <ul> <li>2. Tekstinkäsittely</li> <li>3. Sosiaalinen media</li> </ul> |     |             | **   | × |    |
| Lisää vaihtoehto tai LISÄÄ MUU                                        |     |             |      |   |    |
|                                                                       | Î   | Pakollin    | en 🗌 | : |    |

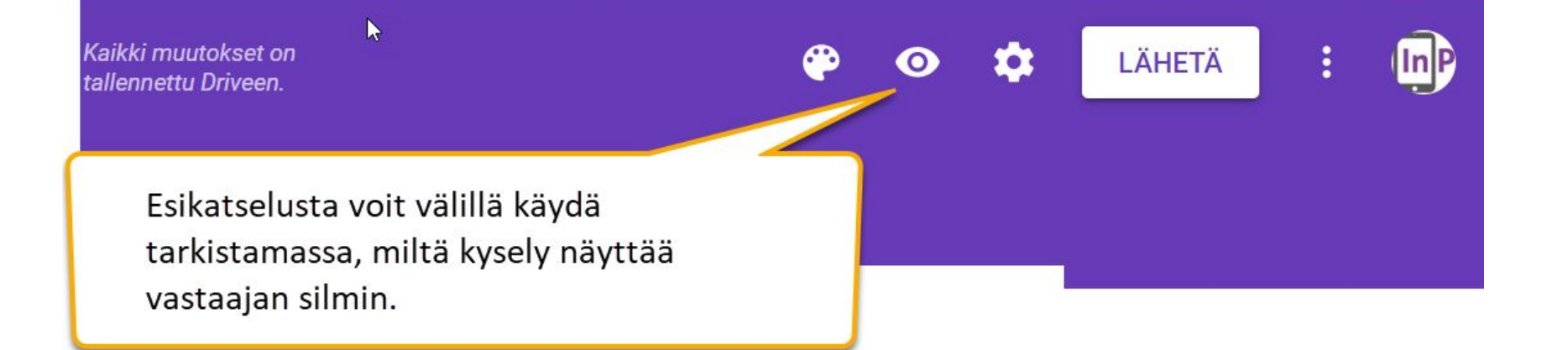

# Ilmoittautuminen työpajaan 3.10.2019

klo 15-17, luokka 123

\*Pakollinen

Nimi (Etunimi Sukunimi) \*

Oma vastauksesi

Osallistun ryhmään: \*

🔘 1. Tiedonhaku

2. Tekstinkäsittely

### Seuraavaksi käydään läpi

- Kyselyn visuaalisen ilmeen muuttaminen
- Kyselyn jakaminen muille sen kehittämistä varten

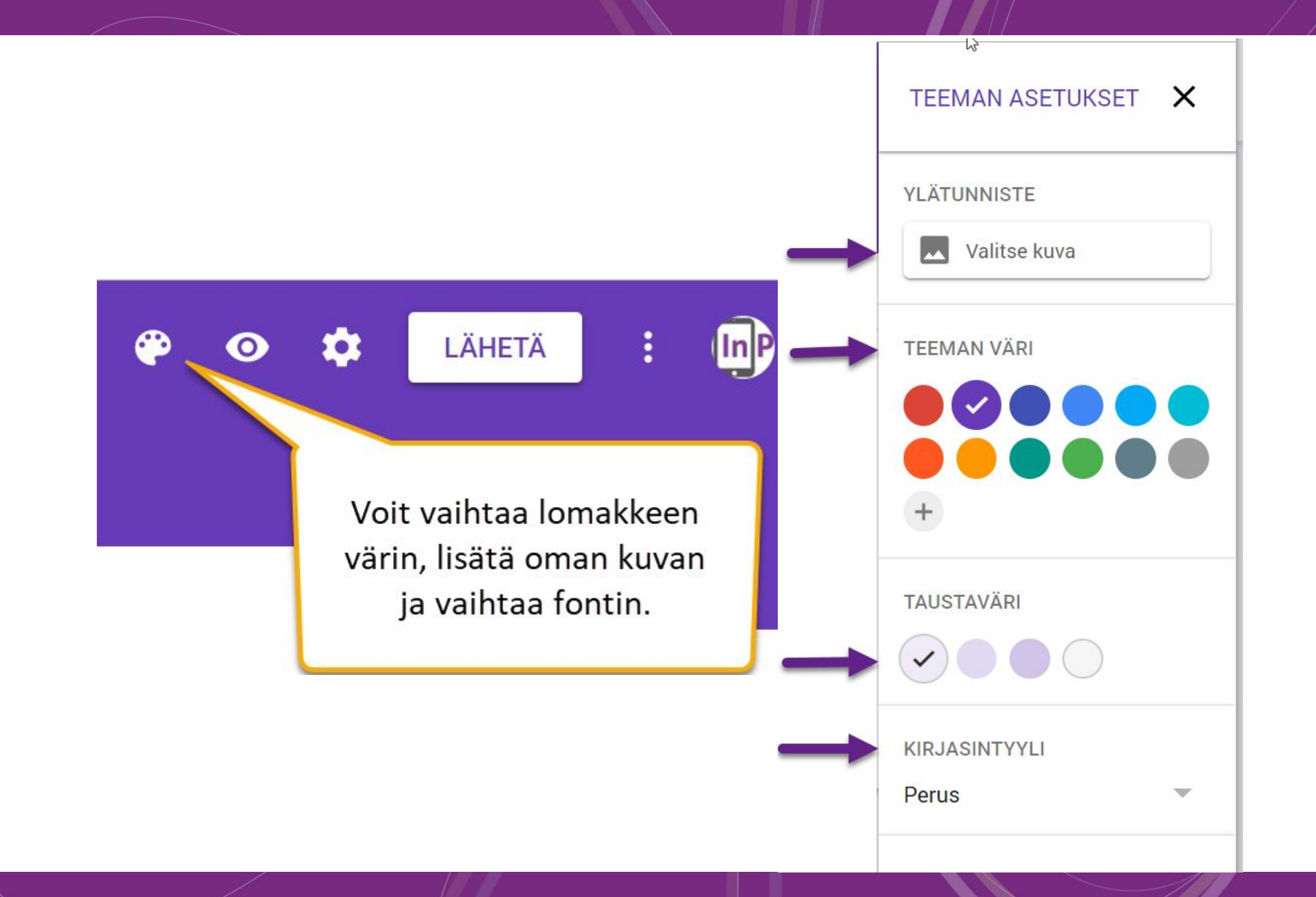

Tätä kautta voit kutsua muita muokkaamaan lomaketta linkin tai sähköpostin avulla, samalla tapaa kuin muissakin Google-dokumenteissa.

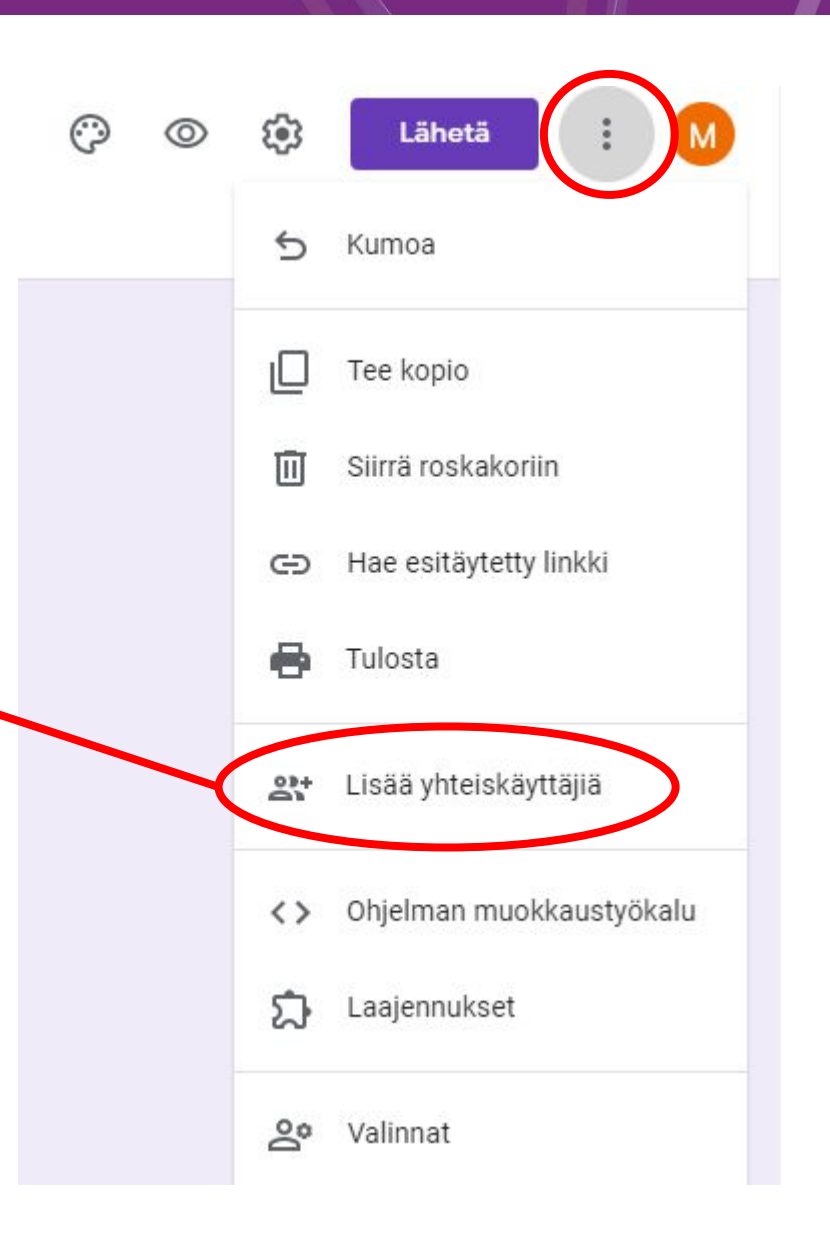

## Käyttöoikeudet Google Drivessa?

- Kun dokumentin jakaa muille, heille voi antaa katselu-, kommentointi- tai muokkausoikeudet.
- Muokkausoikeudelliset henkilöt voivat jakaa käyttöoikeuksia muille ja poistaa muilta käyttöoikeuksia. He eivät voi kuitenkaan poistaa dokumentin omistajan (luojan) käyttöoikeuksia.
- Jos dokumentin katselija/kommentoija/muokkaaja poistaa dokumentin:
  - **O** Dokumentin pikakuvake poistuu hänen omasta Drivestaan
  - Jos dokumenttilinkin avaa uudestaan, pikakuvake ilmestyy Driveen taas
  - Dokumentti ei poistu muilta muokkaajilta tai omistajalta
- Lisätietoa Googlen omissa ohjeissa täällä

### Seuraavaksi käydään läpi

- Kyselyn lähettäminen vastaajille
- Vastausten tarkasteleminen lomakenäkymässä
- Vastausten tarkasteleminen taulukossa

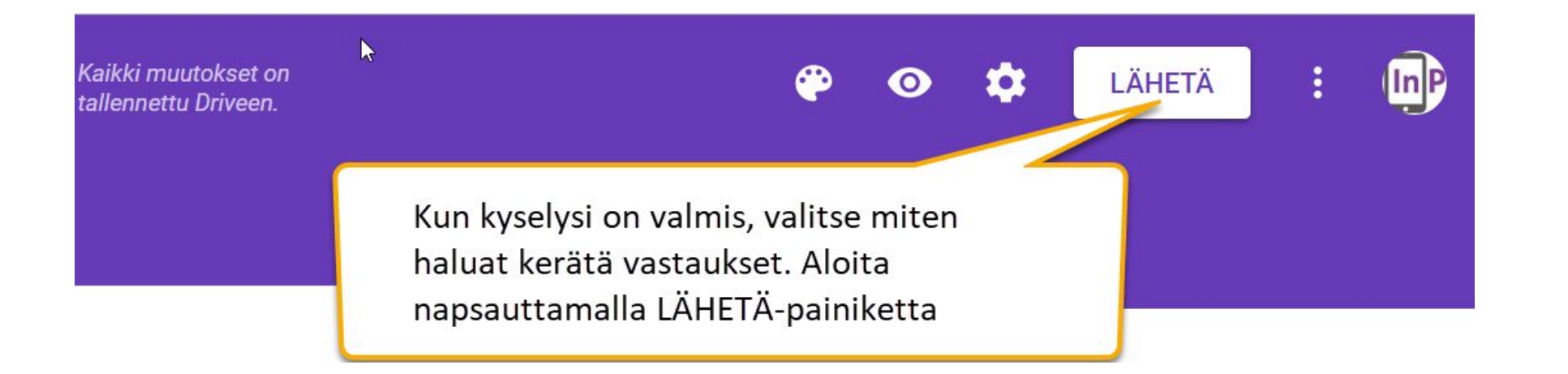

Voi pyytää vastauksia

- suoraan sähköpostilla
- jakamalla linkin sähköpostilla tai verkkosivuilla
- upottamalla lomakkeen esim. verkkosivulle
- jakamalla some-palveluissa

## Lähettäminen sähköpostitse

| Lähetä lomake                                                  |         | ×      |
|----------------------------------------------------------------|---------|--------|
| Kerää sähköpostiosoitteet                                      |         |        |
| Lähetys:                                                       |         | f¥     |
| Sähköposti                                                     |         |        |
| Vastaanottaja                                                  |         |        |
| <sub>Aihe</sub><br>Ilmoittautuminen työpajaan 3.10.2019        |         |        |
| <sup>Viesti</sup><br>Olen kutsunut sinut täyttämään lomakkeen: |         |        |
| Lisää lomake sähköpostiin                                      |         |        |
| Lisää yhteiskäyttäjiä                                          | PERUUTA | LÄHETÄ |

#### Vastausten kerääminen linkin avulla

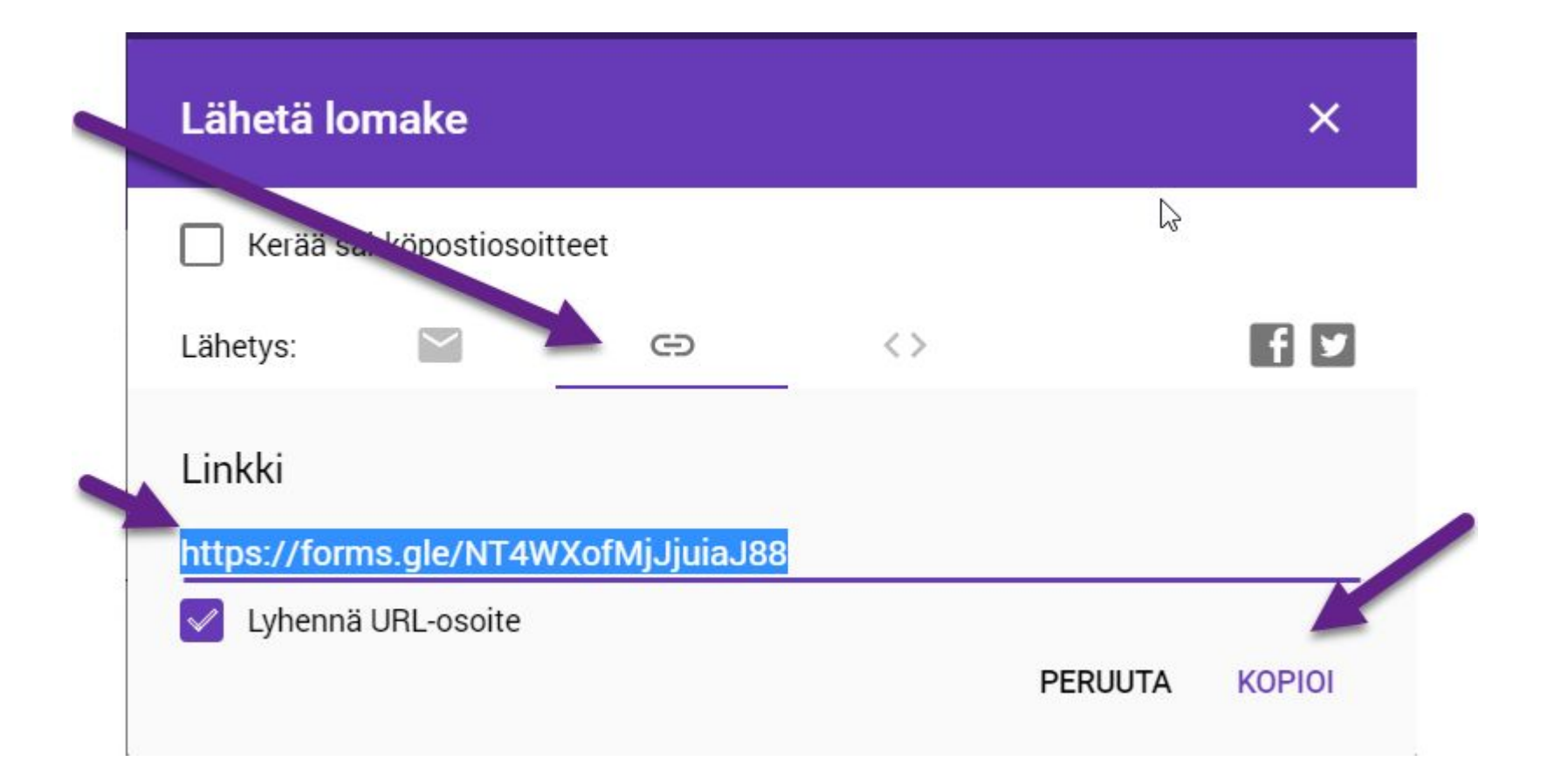

### Vastausten tarkasteleminen taulukossa

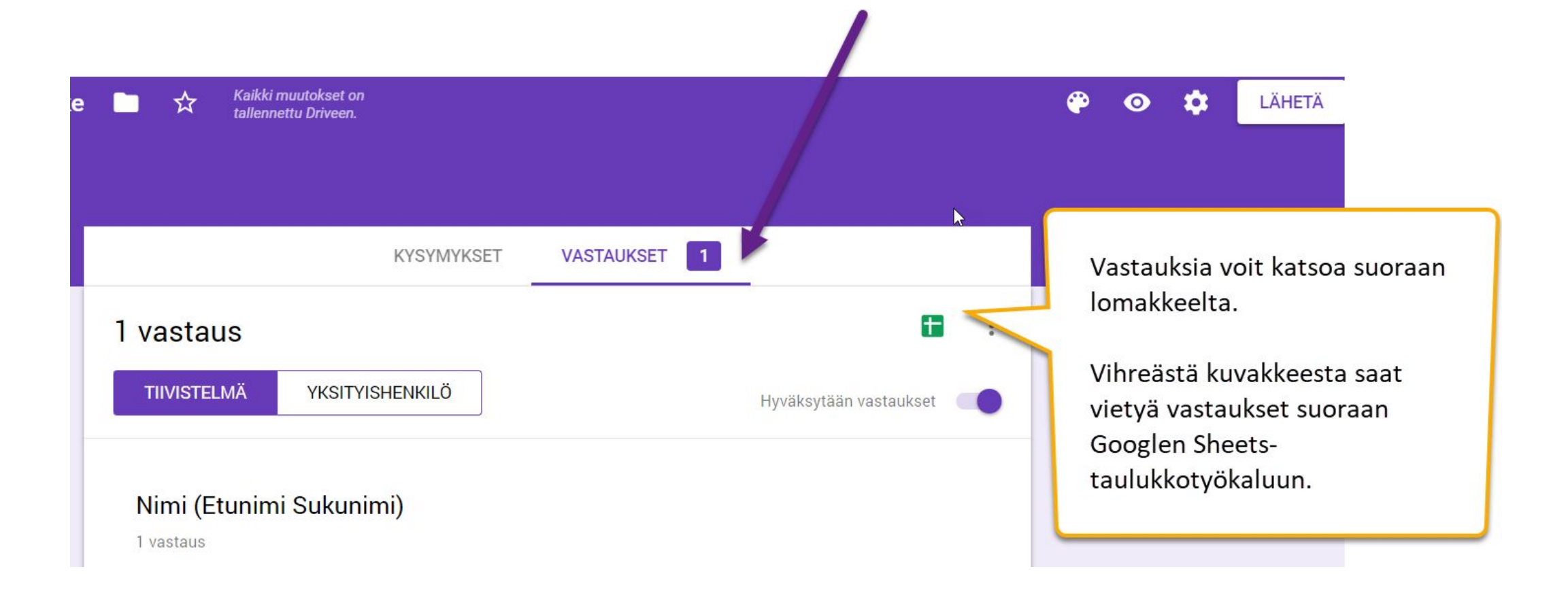

### Vastausten tarkasteleminen taulukossa

|    | Työpajan 3 ilmo<br>Tiedosto Muokkaa | o <mark>ittautumislomake (</mark><br>a Näytä Lisää Muot | vastaukset) 🕁<br>:o Tiedot Työkalut | Lomake Laajennukset | Ohje          |            |
|----|-------------------------------------|---------------------------------------------------------|-------------------------------------|---------------------|---------------|------------|
| 5  | <b>~ 6 7</b> 100%                   |                                                         | ▼ Oletus (Ari ▼                     | 10 - B I 응          | A ♦. ⊞ 53 - 1 | Ę▾±▾╠▾▾ ഔ∎ |
| fx | Aikaleima                           |                                                         |                                     |                     |               |            |
|    | A                                   | В                                                       | С                                   | D                   | E             | F          |
| 1  | Aikaleima                           | Nimi (Etunimi Sukunimi)                                 | Osallistun ryhmään:                 |                     |               |            |
| 2  | 28.8.2019 klo 10.41.03              | Hessu Harjoittelija                                     | 3. Sosiaalinen media                |                     |               |            |
| 3  |                                     |                                                         |                                     |                     |               |            |
| 4  |                                     |                                                         |                                     |                     |               |            |
| 5  |                                     |                                                         |                                     |                     |               |            |
| 6  |                                     |                                                         |                                     |                     |               |            |
| 7  |                                     |                                                         |                                     |                     |               |            |
| 8  |                                     |                                                         |                                     |                     |               |            |

# Kysymyksiä ja keskustelua?

## Linkkejä ja lisätietoa

How secure is Google Drive?

https://www.allthingssecured.com/tips/how-secure-is-google-drive/

Googlen viralliset suomenkieliset ohjeet <u>https://support.google.com/docs/answer/6281888?hl=fi&co=GENIE.Platform%</u> <u>3DDesktop</u>